# 目次

| 1はじめに                              |    |
|------------------------------------|----|
| 2 開発環境の構築                          |    |
| 2.1 開発キット CDROM 構成                 | 3  |
| 2.2 開発 Linux 機用 通信ソフトの準備           | 4  |
| 2.2.1 kermit 初期化ファイル               | 4  |
| 2.2.2 kermitの使い方                   | 5  |
| 2.3 クロスコンパイラのインストール                | 5  |
| 2.4 NFS サーバのセットアップ                 | 6  |
| 2.4.1 NFS サーバの再起動                  | 7  |
| 2.4.2 NFSクライアント側の操作方法              | 7  |
| 2.5 簡単なプログラムのクロスコンパイル              | 7  |
| 3カーネル                              | 9  |
| 3.1 カーネルの入手と展開                     | 9  |
| 3.2 make ファイルの修正                   | 9  |
| 3.3 コンフィグレーション                     | 9  |
| 3.4 ビルド                            |    |
| 3.5 コンパイルしたカーネルのインストール             | 10 |
| 3.6 Linux 上での転送方法                  |    |
| 3.7 カーネル起動パラメータ                    |    |
| 3.8 カーネルモジュールのインストールテクニック          | 11 |
| 4 デバイスドライバ                         | 13 |
| 4.1 デバイスドライバ入門                     |    |
| 4.1.1 簡単なデバイスドライバ                  | 13 |
| 4.1.2ドライバのコンパイル方法                  | 14 |
| 4.1.3ドライバモジュールのロードとアンロード           | 15 |
| 4.2 CAT709 DIPSW,LED 回路について        | 15 |
| 4.2.1 メジャー番号とマイナー番号                |    |
| 4.2.2 DIPSW, LEDデバイスドライバソースコード     |    |
| 4.2.3 CAT709 DIPSW, LEDドライバのロードと実行 | 21 |
| 4.3 完成したドライバの組み込み                  |    |
| 4.4 モジュールの自動ロード                    |    |
| 5 作成したソフトの自動起動                     |    |
| 5.1 スタートストップ スクリプト                 |    |
| 6 デバイスドライバの高度なプログラミング              |    |
| 6.1 メモリの確保解放                       |    |
| 6.2 割り込み                           |    |
| 6.3 プロセスの停止、再開                     |    |
|                                    |    |

| 7 Debian SH を使った本格システムの構築   |    |
|-----------------------------|----|
| 7.1 コンパクトフラッシュのフォーマット       |    |
| 7.2 Debian SH ベースの展開        |    |
| 7.3 設定ファイルの記述               |    |
| 7.4 カーネル再構築                 |    |
| 7.4.1 モジュールについて補足           |    |
| 7.5 カーネル起動パラメータ             |    |
| 7.6 Linuxの起動                |    |
| 7.7 タイムゾーンの設定               |    |
| 7.8 apt-get                 |    |
| 8 最小ミニルートの構築                |    |
| 8.1 ユーティリティーのインストール         |    |
| 8.2 依存ライブラリの調査              |    |
| 8.3 必要なファイルを集める             |    |
| 8.4 JFFS2 イメージを作る           | 40 |
| 8.5 rootfsの書き込み、カーネル起動パラメータ | 41 |
| 8.6 自作ソフトの組み込み              | 41 |
| 9 その他の機能                    |    |
| 9.1 SRAM                    | 43 |
| 9.2 CompactFlash            |    |
|                             |    |

# 1 はじめに

本書は組み込み Linux ボード CAT シリーズ向けの 組み込み Linux ガイドです。本書をお客様のアプリケーション 作成にお役立てください。本書は CAT709 / CAT760 共通のガイドブックとなっています。 CAT760 については、本 書で CAT709 と記述している箇所を CAT760 と、また sh3 としている箇所を sh4 と読み替えてください。

## 2 開発環境の構築

本機のプログラムを開発するために GNU/Linux がインストールされたPCを準備ください。現在のところ、以下の 構成で動作を確認しています。

Debian GNU Linux Version3.0 (sarge)

### 2.1 *開発キット CDROM 構成*

開発キット CDROM は以下の構成です。

| cat-cdrom/      |                                  |
|-----------------|----------------------------------|
| bootloader      | ブートローダ (/dev/mtd0 用) バイナリ        |
| cat709          |                                  |
| ` cat760        |                                  |
| cross-tools     | クロス開発用ツール                        |
| debian-sarge    | debian sarge 用バイナリパッケージ          |
| sh3             |                                  |
| ` sh4           |                                  |
| ` source        |                                  |
| binutils-2.15   |                                  |
| gcc-3. 4. 3-12  |                                  |
| gcc-3. 4. 3-13  |                                  |
| ) ` glibc-2.3.5 |                                  |
| debian-sh-base  | SH3/SH4 用 DebianSarge   base.tgz |
| etc             |                                  |
| kernel          | カーネルソースコード                       |
| compiled-cat709 |                                  |
| compiled-cat760 |                                  |
| ` patch         |                                  |
| rootfs          | ルートファイルシステム                      |
| ` cat709        |                                  |
| sample-driver   | サンプルデバイスドライバ                     |
| cat709port      |                                  |
| cat709warikomi  |                                  |
| hellodrv        |                                  |
| kmalloc         |                                  |
| sample-program  | サンフルフロクラム                        |
| hello           |                                  |

### 2.2 開発 Linux 機用 通信ソフトの準備

CAT709 はシリアルポートをコンソールとして利用します。開発PCには何かしらの通信ソフトが必要です。 Windows ならば TeraTerm が便利です。ここでは Linux での通信ソフトのインストール、設定を行います。なお、後述のようにカーネルの転送に XMODEM プロトコルを用いますので XMODEM 送受信プログラム Irzsz も同時に インストールを行います。

# apt-get install ckermit lrzsz

シリアルポートデバイス (例の場合は /dev/ttyUSB0) への書き込み権限がないとシリアルポートをオープンすることができません。

\$ Is -I /dev/ttyUSBO crw-rw---- 1 root dialout 188, 0 6月 20 04:30 /dev/ttyUSBO

こういう表記の場合は、dialout グループのメンバーならば RW 権限がありますので、自分も dialout グループに属 しましょう。スーパーユーザーになって、/etc/group ファイルをエディターで修正します。

root:x:0: daemon:x:1: bin:x:2: sys:x:3: adm:x:4:ebihara tty:x:5: disk:x:6: |p:x:7:1p mail:x:8: news:x:9: uucp:x:10: proxy:x:13: kmem:x:15: dialout:x:20:ebihara ← dialout グループに属するユーザーを,で区切って列挙する

いったんログアウトしてログインしなおすとdialoutグループに属しているはずです。確認してみます。

\$ groups ← groupsコマンド実行 kaihatsu adm dialout

#### 2.2.1 kermit 初期化ファイル

kermitは個人のホームディレクトリの kermrc 初期化ファイルを参照します。

以下の初期化ファイルを参考にしてください。~/.kermrc です。

```
set line /dev/ttyUSB0 ←(シリアルポートです /dev/ttyS0 等)
set speed 115200
set carrier-watch off
set transmit prompt 0
```

#### 2.2.2 kermit の使い方

kermit を起動し、以下の手順で使用します。

\$ cd /CAT709-KERNEL-DIR/arch/sh/boot ← kermit起動 \$ kermit C-Kermit 7.0.196, 1 Jan 2000, for Linux Copyright (C) 1985, 2000, Trustees of Columbia University in the City of New York. Type ? or HELP for help. C-Kermit>c ← c とタイプするとシリアルラインにコネクトします。 Connecting to /dev/ttyUSBO, speed 115200. The escape character is Ctrl-¥ (ASCII 28, FS) ←抜けるには CTRL+¥ C とタイプする Type the escape character followed by C to get back,  $\leftarrow$ と書いてある or followed by ? to see other options. >>← CAT との通信画面 >>>>boot Loading linux...

Kermitを終了するには CTRL+\続けて C とタイプします。

### 2.3 クロスコンパイラのインストール

クロス開発ツールは CDROM に収録されていますが、CDROM内のツールを使用する前に Debian の以下のパッケージをインストールしてください。

# apt-get install gcc-3.4-base libncurses5-dev binutils-multiarch tree file hex

開発環境PCで以下のコマンドをタイプしてください。

CDROM のマウント

# mount /dev/hdc /cdrom (但し /dev/hdc の部分は使用する PC によって異なります)

クロスツールのインストール

# cd /cdrom/cross-tools/debian-sarge/sh3 CAT760の場合は最後が sh4 となります # dpkg -i \*.deb

各ツールパッケージの依存関係は以下のようになっています。個別にパッケージをインストールする際は依存関 係に注意してください。

binutils-sh3-linux\_2.15-5\_i386.deb

gcc-3. 4-sh3-linux\_3. 4. 3-13\_i386. deb libgcc1-sh3-cross\_3. 4. 3-13\_all. deb cpp-3. 4-sh3-linux\_3. 4. 3-13\_i386. deb

| g++-3. 4-sh3-linux_3. 4. 3-13_i386. deb                    |
|------------------------------------------------------------|
| libstdc++6-dev-sh3-cross                                   |
| libstdc++6-sh3-cross                                       |
| libc6-dev-sh3-cross                                        |
| libc6-sh3-cross_2.3.5-1_all.deb                            |
| libdb1-compat-sh3-cross_2.1.3-7_all.deb                    |
| linux-kernel-headers-sh3-cross_2.5.999-test7-bk-17_all.deb |

#### 各ファイルについての説明

| binutils      | アセンブラ・リンカー |
|---------------|------------|
| sh3-linux-gcc | gcc コンパイラ  |
| libc6-sh3     | Cライブラリ     |

#### 2.4 NFS サーバのセットアップ

開発環境PCで以下のコマンドをタイプしてください。

NFS サーバのインストール

# apt-get install nfs-user-server

エクスポート(共有)ディレクトリの設定

# vi /etc/exports

以下ファイルの中身

# /etc/exports: the access control list for filesystems which may be exported # to NFS clients. See exports(5).

/home 192. 168. 7. 0/255. 255. 255. 0 (ro, no\_root\_squash)

上の例では /home 位置を、192.168.7.0/255.255.255.0 LAN に接続された全てのホストに対し、 「ReadOnly」、「root 権限でのマウントを許可」の条件で共有を許しています。

255.255.255.0と"("(括弧)の間にはスペースを入れてはいけません。

#### 2.4.1 NFS サーバの再起動

# /etc/init.d/nfs-user-server restart

#### 2.4.2 NFSクライアント側の操作方法

NFSクライアント側からは mount コマンドにて サーバの共有ディレクトリのマウントを行います。

# mount 192.168.7.1:/home /mnt -o ro,tcp

書式は

mount サーバの IP アドレスもしくはホスト名:/サーバのディレクトリ マウント先 -o オプション オプションの例 -o ro リードオンリ、 tcp TCP 接続を利用する

になります。

### 2.5 簡単なプログラムのクロスコンパイル

以下のような簡単なプログラムを書き、クロスコンパイルを行って実行させてみましょう。

```
$ vi hello.c
```

普通にコンパイルを行う

\$ gcc hello.c

開発PCで実行

```
$ ./a.out
hello sh-linux world
main=080483f4, printf=0804831c, malloc=40158008, i=bffffaa4
main=080483f4, printf=0804831c, malloc=40158008, i=bffffaa4
main=080483f4, printf=0804831c, malloc=40158008, i=bffffaa4
main=080483f4, printf=0804831c, malloc=40158008, i=bffffaa4
main=080483f4, printf=0804831c, malloc=40158008, i=bffffaa4
main=080483f4, printf=0804831c, malloc=40158008, i=bffffaa4
:略 CTRL+C で停止します
```

gccの出力ファイル名のデフォルトは a.out です。これは-oオプションで変更することが出来ます。また UNIX では カレントディレクトリに実行パスが通っていませんので、カレントディレクトリを示す /を頭に付けて実行します。

クロスコンパイルを行う

\$ sh3-linux-gcc hello.c

CAT760 では

\$ sh4-linux-gcc hello.c

とします。

結果を確かめる

\$ file a.out
a.out: ELF 32-bit LSB executable, Hitachi SH, version 1 (SYSV), for GNU/Linux 2.3.99,
dynamically linked (uses shared libs), not stripped

開発PCで実行してみる

\$ ./a.out

-bash: ./a.out: cannot execute binary file 実行できません。

コンパイルしたソフトウェアの動作

コンパイルしたプログラムを CAT 機で実行しましょう。CAT 上で以下のコマンドをタイプし、開発機のディレクトリを NFS マウントします。

# mount 192.168.7.1:/home /mnt -o ro,tcp

書式 mount IP アドレスもしくはホスト名:/共有ディレクトリ /マウント先

-o オプション ro は ReadOnly, tcp は TCP 接続を利用する(デフォルトは UDP)

コンパイルした a.out の実行

| # cd /mnt/ebihara           | (a.out ファイルのある場所に移動)              |
|-----------------------------|-----------------------------------|
| # . /a. out                 |                                   |
| hello sh-linux world        |                                   |
| main=004005c0, printf=00400 | 0470, malloc=296aa008, i=7ba4ed58 |
| main=004005c0, printf=00400 | 0470, malloc=296aa008, i=7ba4ed58 |
| main=004005c0, printf=00400 | 0470, malloc=296aa008, i=7ba4ed58 |
| main=004005c0, printf=00400 | 0470, malloc=296aa008, i=7ba4ed58 |
| : 略 CTRL+C で停止              |                                   |

3 カーネル

カーネルはオペレーションシステムの中心部で、プロセスのスケジューリングやメモリ、IOの管理を行っています。 またネットワークやファイルシステムもカーネルの仕事です。カーネルをコンフィグレーションすることで、デバイスド ライバの追加削除や、読み書きできるファイルシステム形式の追加削除、ネットワーク機能の追加削除が出来ま す。

#### 3.1 カーネルの入手と展開

CDROM内にあるカーネルを展開してください。また最新版への更新については弊社サポートWebをご覧ください。

```
$ mkdir ~/cat-kernel
```

```
$ cd ~/cat-kernel
```

- \$ tar xzvf /cdrom/kernel/linux-2.6.13.2-cat\_日付.tgz
- \$ cd linux-2.6.13.2-cat

## 3.2 make ファイルの修正

Makefile の 194 行付近、CROSS\_COMPILE の指定を修正します。CAT709 では sh3-linux-、CAT760 では sh4-linux- としてください。

CROSS\_COMPILE ?= sh4-linux-

## 3.3 コンフィグレーション

以下のコマンドをタイプし、カーネルを展開してください。

\$ cp dot-config-cat 型番 .config CAT709/CAT760 デフォルトのコンフィグレーションをコピー \$ make menuconfig

ここでは上下左右のカーソル、スペースキーで選択が出来ます。<\*>印はカーネルに組み込む機能、<M>印は外部モジュールファイルとしてビルドする事を示します。

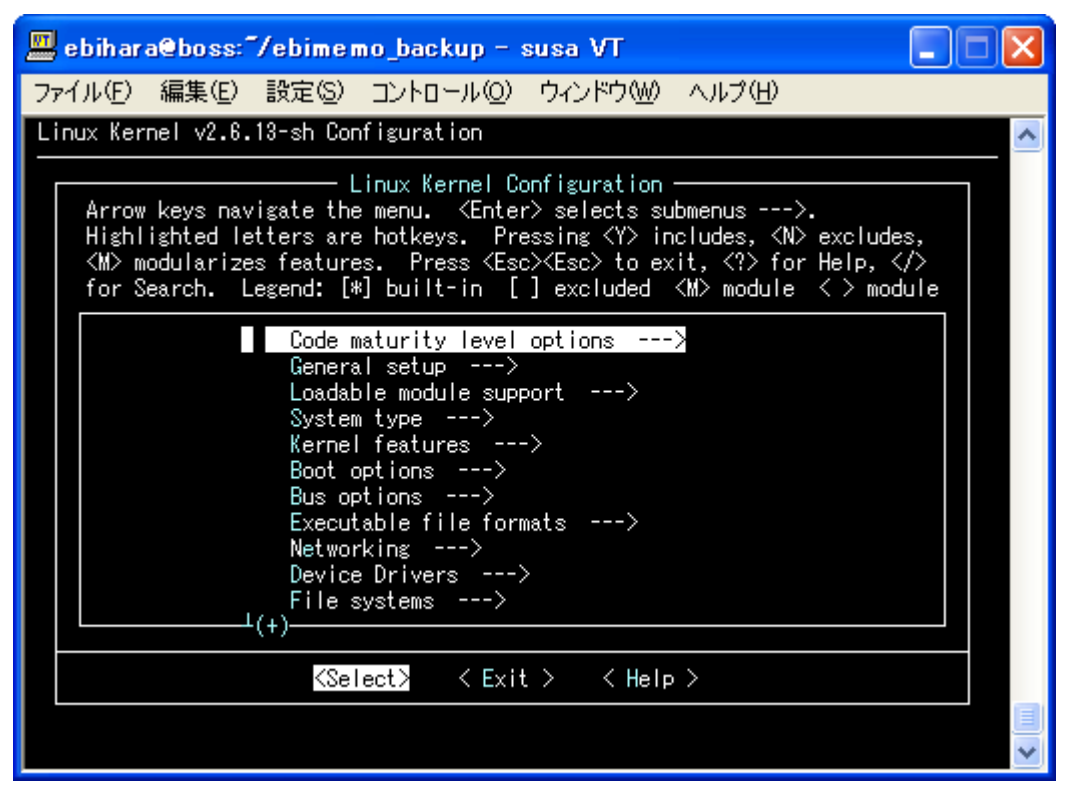

コンフィグレーションは特に指定のない限り変更しないでください。

### 3.4 ビルド

以下のコマンドをタイプし、カーネルをビルドしてください。

\$ make

コンフィグレーションした機能および開発環境PCのスペックによりますが、1GHzの機械でおよそ5~8分程度でコンパイルが終了します。

コンパイル後にできあがった zImage ファイルがカーネルです。zImage ファイルは以下の場所にできあがります。

\$ ls -l arch/sh/boot/zlmage

ROMエリアのカーネル保存領域はデフォルトで 0x130000 (1,245,184)バイトです。zImage ファイルはこのサイズ以下に収まるよう、コンフィグレーションを行ってください。なお、ROM エリアのカーネル保存領域は bootloader のメニューにて変更することが出来ます。詳しくはブートローダーの章を参照してください。

カーネル

## 3.5 コンパイルしたカーネルのインストール

コンパイル後に出来上がった zImage ファイルをカーネル保存領域に保存します。 zImage を FAT フォーマットされ たコンパクトフラッシュに保存し、ブートローダメニューから以下のコマンドをタイプしてください。

>> cp cf0:zImage rom:kernel

これで zImage がカーネル保存領域に保存されました。

## 3.6 Linux 上での転送方法

Linux が動作中であれば zImage ファイルを /dev/mtd1 にコピーすることでカーネルのアップデートが出来ます。

# cp zlmage /dev/mtd1

Linux 上で、CAT709/760 での FLASHROM は以下のデバイスとしてアクセスできます

| /dev/mtd0 | ブートローダ              |  |  |  |
|-----------|---------------------|--|--|--|
| /dev/mtd1 | カーネル(zImage)        |  |  |  |
| /dev/mtd2 | ルートファイルシステム(rootfs) |  |  |  |

## 3.7 カーネル起動パラメータ

カーネルには種々の起動パラメータがあります。起動パラメータを変更することでカーネルの動作を変更することが出来ます。ブートローダメニューの setparam コマンドで変更することが出来ます。カーネル起動パラメータは EEPROM に記録されます。最大文字数は 240 文字です。

主要なパラメータを紹介します。

| console=ttySCO,115200<br>root=0301 | コンソール出力先の指定とボーレート(ほぼ必須)<br>root としてマウントするデバイスの指定 |
|------------------------------------|--------------------------------------------------|
|                                    | 0301 はメジャー番号 03, マイナー番号 01 で/dev/hda1 のことです      |
|                                    | CAT では CF スロットを意味します                             |
|                                    | 1f02 は /dev/mtd2 を意味します                          |
| ro                                 | 起動時にルートをリードオンリでマウントします(必須)                       |
| rootfstype=jffs2                   | Flashメモリをマウントするときには                              |
|                                    | ファイルシステム形式の指定が必要です(必須)                           |

例1 CAT 内蔵 FLASH ROM(/dev/mtd2)を root としてマウントする場合(標準)

>> setparam console=ttySCO,115200 root=1f02 ro rootfstype=jffs2

例2 コンパクトフラッシュ(/dev/hda1)を root としてマウントする場合

>> setparam console=ttySCO,115200 root=0301 ro

## 3.8 カーネルモジュールのインストールテクニック

カーネルコンフィグレーション時にモジュールとしてビルドしたファイルのインストールには少しこつが必要です。カーネルのソースツリートップのMakefileの INSTALL\_MOD\_PATH を修正します。

| #                                                                    |  |  |  |  |
|----------------------------------------------------------------------|--|--|--|--|
| # INSTALL_MOD_PATH specifies a prefix to MODLIB for module directory |  |  |  |  |
| # relocations required by build roots. This is not defined in the    |  |  |  |  |
| # makefile but the arguement can be passed to make if needed.        |  |  |  |  |
| #                                                                    |  |  |  |  |
| INSTALL_MOD_PATH=~/cat-module                                        |  |  |  |  |
| モジュールはINSTALL_MOD_PATHで指定したディレクトリ下にインストールされます。<br>                   |  |  |  |  |
| <pre>\$ make modules_install</pre>                                   |  |  |  |  |
| \$ tree -d ~/cat-module                                              |  |  |  |  |
| /home/ebihara/cat-module/                                            |  |  |  |  |
| ) lib                                                                |  |  |  |  |
| modules                                                              |  |  |  |  |
| ` 2. 6. 13-sh                                                        |  |  |  |  |
| build -> /home/ebihara/project/cat/60/kernel/linux-2.6.13.2-cat      |  |  |  |  |
| kernel                                                               |  |  |  |  |
|                                                                      |  |  |  |  |
| drivers                                                              |  |  |  |  |
|                                                                      |  |  |  |  |
|                                                                      |  |  |  |  |
|                                                                      |  |  |  |  |
|                                                                      |  |  |  |  |
|                                                                      |  |  |  |  |
| - 18                                                                 |  |  |  |  |
|                                                                      |  |  |  |  |
| $ $ $ $ msdos                                                        |  |  |  |  |
| - nfs                                                                |  |  |  |  |
| - n s                                                                |  |  |  |  |
| $    \rangle - v fat$                                                |  |  |  |  |
| ) ` net                                                              |  |  |  |  |
| packet                                                               |  |  |  |  |
| i i i i i i i i i i i i i i i i i i i                                |  |  |  |  |
| ` source -> /home/ebihara/project/cat760/kernel/linux-2.6.13.2-cat   |  |  |  |  |

従って、~/cat-module/をCATのルートに転送します。CATにて以下のコマンドをタイプしてください。

# cp /NFSサーバ/ebihara/cat-module/\* / -av # depmod -a

# 4 デバイスドライバ

Linuxでは全ての機器を「ファイル」と見立てて入出力を行います。例えば/dev/ttySC0はシリアルポートOですが、 このファイルをopen()し、read()することでデータの入力を行い、write()することでデータの出力を行います。使い終わったら close()します。単純なLEDやDISPWでもデバイスドライバを書きファイルに見立てることで、アプリケーションの移植性が高まります。本章では簡単なデバイスドライバの書き方、コンパイル方法、ロード方法を説明します。

# 4.1 デバイスドライバ入門

Linux でのデバイスドライバを書く前に、おさえて置きべき基本的なことをまとめました。

- デバイスドライバのビルドには普通の gcc を使います。
- 特殊なパッケージは不要です。ただしカーネルソースが必要になります。
- デバイスドライバは insmod コマンドでカーネルに常駐し、rmmod コマンドで外せます。
   (DOS 時代の ADDDRV と DELDRV のようなものです。)

デバイスドライバはカーネル空間に常駐しますが、ユーザープログラム(プロセス)の『サブルーチン』みたいに呼び出されて走行するとイメージしてください。デバイスドライバの各デバイスメソッド関数はプロセスとして走行します。

カーネルコンフィグレーション時に Preempt を有効にしない限り、カーネル空間では非プリエンプション動作となります。デバイスドライバメソッドを走行中に、プロセスが勝手に切り替わることはありません。すなわち

while(1) ;

は際限の無い無限ループに突入して死んでしまいますが、

outb (上位バイトデータ,データレジスタ); outb (下位バイトデータ,データレジスタ);

のような処理は必ず連続して実行され、間にかってに他のタスクに切り替わったりしないためプログラマーはある 程度楽ができます。

#### 4.1.1 簡単なデバイスドライバ

以下に最も簡単なデバイスドライバコードを載せます。単純にロードとアンロードができ、print 文でメッセージを表示します(hellodrv.c)。

```
/*

* helldrv.c

* for linux-2.6 kernel

* written by Y.Ebihara

* 2005/11/9 Version 1.0

*/

#include <linux/module.h>

// モジュールがロードされたとき(insmod されたとき)に呼ばれる

// 戻り値は
```

11 負∶エラー発生 正常終了 // // とする。負を返すとモジュールは常駐しない static int hellodrv\_init(void) { printk("hellodrv hello¥n"); return 0; } // モジュールがアンロードされたときき (rmmod されたとき)に呼ばれる // 引数も戻り値も無し static void hellodrv\_exit(void) { printk("hellodrv goodby¥n"); // モジュールの初期化関数、終了関数を定義するマクロ module\_init(hellodrv\_init); module\_exit(hellodrv\_exit); // モジュールライセンス定義マクロ MODULE\_LICENSE("GPL");

ドライバモジュールはロード時に module\_init()マクロで定義された関数が呼ばれ、アンロード時に module\_exit() マクロで定義された関数が呼ばれます。またカーネル内部に常駐するプログラムとなるためCライブラリ関数は使 用できません。カーネル内部には printf の代わりとなる printk 関数が存在します。

# 4.1.2 ドライバのコンパイル方法

Makefileを準備します。Makefileは以下のように単純な1行となります。

obj-m ∶= hellodrv.o

コンパイルには実行機で動作しているカーネルを「ビルドしたことがある」カーネルソースツリーが必要になります。 前章を参考にして、カーネルの構築を先に行っておいてください。

\$ make -C ~/project/cat760/kernel/linux-2.6.13.2-cat/ M=`pwd` modules

書式は make -C <カーネルソースツリーのパス> M=`pwd` modules となります。M=の後ろは「バッククォート」記号 を用いる点に注意してください。日本語キーボードでは SHIFT+7 ではなく、SHIFT+@キーになります。

#### 実行結果

```
$ make -C ~/project/cat760/kernel/linux-2.6.13.2-cat/ M=`pwd` modules
make: Entering directory `/home/ebihara/project/cat760/kernel/linux-2.6.13.2-cat'
CC [M] /home/ebihara/project/cat760/cat-cdrom/sample-driver/hellodrv/hellodrv.o
Building modules, stage 2.
MODPOST
CC /home/ebihara/project/cat760/cat-cdrom/sample-driver/hellodrv/hellodrv.mod.o
LD [M] /home/ebihara/project/cat760/cat-cdrom/sample-driver/hellodrv/hellodrv.ko
make: Leaving directory `/home/ebihara/project/cat760/kernel/linux-2.6.13.2-cat'
```

\$ Is

```
Makefile hellodrv.BAK* hellodrv.c* hellodrv.ko hellodrv.mod.c hellodrv.mod.o hellodrv.o
出来上がった *.ko がドライバファイルになります。
```

## 4.1.3 ドライバモジュールのロードとアンロード

ドライバモジュールのロードとアンロードには insmod と rmmod コマンドを使います。

| insmod ドライバ.ko       | ドライバのロード                |
|----------------------|-------------------------|
| rmmod ドライバ           | ドライバのアンロード (. ko を付けない) |
| lsmod                | ロードされているドライバの表示         |
| 実行結果                 |                         |
| # insmod hellodrv.ko |                         |
| hellodrv hello       |                         |
| # rmmod hellodrv     |                         |
| hellodrv goodby      |                         |

## 4.2 CAT709 DIPSW,LED 回路について

Linuxとは離れますが、CAT709のハードウェア的なことをおさらいします。

CAT709の LEDと DIPSW はブロック回路図から以下のように抜粋できます。

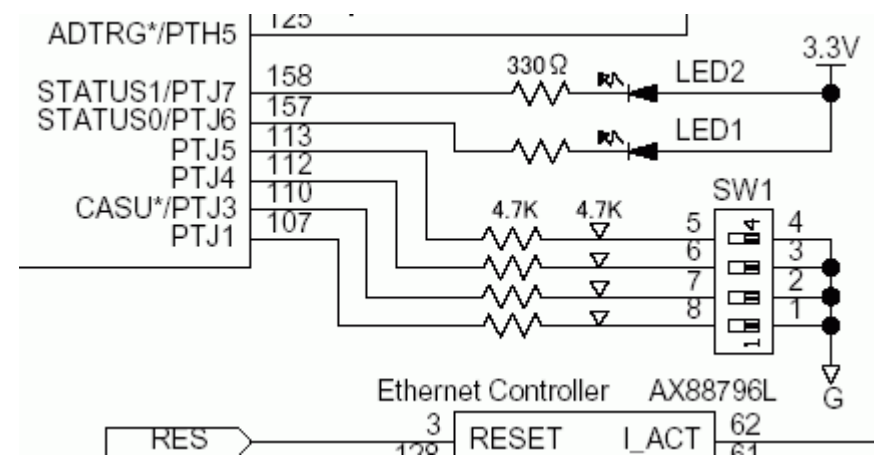

LED2 個と、DIPSW 4 個が、CPU のポート J に接続されています。ポート J のアドレスは 0xA4000130 です(詳しく は SH7709 ハードウェアマニュアルに記載)。ポート J はビットごとに入出力方向を決定できます。ただし ポート J0 は RAS3L, ポート J2 は CAS3L との共有ピンになっていて、SDRAM に対する CAS3/RAS3 として使用するので、 DIPSW や LED には接続されていません。LED は 0を書き込むと点灯し、1を書き込むと消灯します。DIPSW は ON になっているビットが 0 になります。上記の理由により J2 がとびになっているので注意してください。

|            | 7    | 6    | 5   | 4   | 3   | 2 | 1   | 0 |
|------------|------|------|-----|-----|-----|---|-----|---|
| 0xA4000134 | LED1 | LED0 | SW3 | SW2 | SW1 | Х | SWO | x |
|            | W    | W    | R   | R   | R   |   | R   |   |

## 4.2.1 メジャー番号とマイナー番号

デバイスドライバは『メジャー番号』と『マイナー番号』の2つの番号を使います。linuxカーネルソースの Documentation/devices.txt に一覧表があります。メジャー番号は装置の種類を示す番号で、240~254 がローカル で使用可能です。まずはこの中から番号を選びます。今回は 241 にしました。マイナー番号は、『何枚目のカード なのか』を識別するために使います。たとえば同じ PCI の AD コンバータカードが複数毎刺さっていたときに、何枚目のカードなのかの識別に使用します。今回は、マイナー番号0~4をDIPSW、5~6をLED としました。

| メジャー番号 | マイナー番号 | 対応デバイス  |
|--------|--------|---------|
| 241    | 0      | DIPSW 0 |
| 241    | 1      | DIPSW 1 |
| 241    | 2      | DIPSW 2 |
| 241    | 3      | DIPSW 3 |
| 241    | 4      | LED 0   |
| 241    | 5      | LED 1   |

各デバイスをファイルと見立てて読み書きするために、mknodコマンドを用いてデバイスファイルを作成します。

```
# rommode rw
```

# mknod /dev/dipsw0 c 241 0

- # mknod /dev/dipsw1 c 241 1
- # mknod /dev/dipsw2 c 241 2
- # mknod /dev/dipsw3 c 241 3
- # mknod /dev/led0 c 241 4
- # mknod /dev/led1 c 241 5

```
# rommode ro
```

mknodコマンドの書式は以下のようになります。

```
mknod ファイル名 種類 メジャー番号 マイナー番号
```

種類はcキャラクタ型デバイスドライバ、bブロック型デバイスドライバで、通常はcを使用します。

#### 4.2.2 DIPSW, LEDデバイスドライバソースコード

```
/*
 * cat709port.c
 * for linux-2.6 kernel
 *
    written by Y.Ebihara
    2005/11/9 Version 2.0
 *
 */
#include <linux/module.h>
#include <linux/fs.h>
#include <asm/io.h>
#include <asm/uaccess.h>
#include <asm/semaphore.h>
#define DEFAULT_MAJOR_NUM
                            241
#define DEVNAME
                            "cat709port"
/* control register */
#define PCCR 0xa4000104
#define PDCR 0xa4000106
#define PLCR 0xa4000114
/* data register */
#define PCDR 0xa4000124
#define PDDR 0xa4000126
#define PJDR 0xa4000130
#define PLDR 0xa4000134
```

```
enum miscport_minor{
 DIPSWO, // O
 DIPSW1,
         // 1
 DIPSW2,
         // 2
 DIPSW3, // 3
 LEDO,
          // 4
 LED1.
         // 5
 MINOR MAX
};
/* -
                                                       */
/* I/O access
                                                       */
/* 実際の 1/0 操作を行う関数
                                                        */
/* --
// inb(), outb() は cat709_port_map()によるアドレス変換の対象となる
// 一方、ctrl_outb(), ctrl_inb()はアドレス変換の対象とならない。
// 従って物理番地を直接書きたいときは ctrl_ を使う(速度も速い)
// unsigned char ctrl_inb(unsigned long 物理番地)
// ctrl_outb(unsigned char データ, unsigned long 物理番地)
static void init_cat709port(void) {
 // initialize
}
/* LED OUTPUT */
/* led = 0 or 1 */
static void cat709_led(int led, int on) {
       int bit;
       unsigned char x;
       if(led==0)
              bit = 1<<6;
       else if(led==1)
              bit = 1 << 7;
       else
              return;
       x=ctrl_inb(PJDR);
       if(on)
              x &= ~ bit;
       else
              x |= bit;
       ctrl_outb(x, PJDR);
/* DIPSW INPUT */
/* no = 0 ~ 3 */
static int cat709_dipsw(int no) {
       int table[]={1,3,4,5};
       int bit;
       unsigned char d;
       if(no>3 || no<0)
              return 0;
       bit=table[no];
```

```
d = (ctrl_inb(PJDR) >> bit) \& 1;
      return d;
}
/* ·
                                               - */
/* file operation method
                                                */
/* キャラクター型デバイスドライバ
                                                */
/* ·
                                                */
|// 大雑把に言うと ユーザープロセスはデバイスファイルを「ファイルとみなして」
// open() し read(), write()を行う。
|// デバイスメソッドは プロセスから呼び出される『サブルーチン』と思えば
// 大体あっている
// 従って open()やread(), write() は カーネル空間のテキストだが
// 『pidを持ったまま』プロセスのコンテキストとして走行する。
// このドライバをプロセスが open() したときに呼び出される
static int cat709port_open(struct inode *inode, struct file *filp) {
 int minor:
 // マイナー番号取得マクロ
 minor=MINOR(inode->i_rdev);
 if(minor >= MINOR_MAX) {
   printk("<1>cat709port open() error");
   return -ENODEV;
 }
 // filp->private_data は void* 型の変数で、プロセス単位(open される毎)の
 // データは private_data に保存する。
 // *filpは すべてのデバイスメソッドで引数としてやってくるので
 // filp->private_data はすべてのデバイスメソッドから参照することができる。
 // 変数がひとつで足りないときは 構造体の形をあらかじめ定義しておいて
 // open()時に kmalloc() で構造体の実体を作り、ポインタを private_data に格納する。
 // もちろん デバイスを close () するときに kfree () することを忘れないように
 filp->private_data = (void*)minor;
 return 0;
static int cat709port_close(struct inode *inode, struct file *filp) {
 return 0;
static int cat709port_read(struct file *filp, char *user_buf, size_t count, loff_t *ppos) {
 int minor:
 minor=(int) (filp->private_data);
 if ( minor>=DIPSWO && minor<=DIPSW3) {
      unsigned char buffer [255]; // スタックサイズ=ローカル変数のサイズ=約 7kbyte 程度なので注
意
      int len, data, dipswno;
      dipswno = minor-DIPSWO;
      data = cat709 dipsw(dipswno);
      // 文字列に変換する
      len=sprintf(buffer, "%d¥n", data);
      // copy_to_user(転送先,転送元,バイト長) で
```

```
// ユーザープロセスにデータを返す
      copy_to_user (user_buf, buffer, len);
      return len; // 転送バイト数を返す
 }
 return 0;
 // 戻り値は
 // 負:エラー
 // 0:end-of-file に到達
 // 正:転送したバイト数
 // としなければならない
static int cat709port_write(struct file *filp, const char *user_buf,size_t count,loff_t *ppos){
 int minor;
 minor=(int) (filp->private_data);
 if( minor>=LED0 && minor<=LED1) {</pre>
      unsigned char buffer [255]: // スタックサイズ=ローカル変数のサイズ=約 7kbyte 程度なので注
意
      int ledno;
      ledno=minor-LEDO;
      copy_from_user(buffer, user_buf, 1);
      if (buffer [0] ==' 0')
             cat709_led(ledno, 0);
      else if(buffer[0]=='1')
             cat709_led(ledno, 1);
      return count;
 }
 return count;
 // 戻り値は
 // 負:エラー
 // 0:end-of-file に到達
 // 正:転送したバイト数
 // としなければならない
 // write()の時は、ユーザープロセスが書き出ししたかったバイト数(count)を
 // そのまま返すと、ユーザープロセスは大満足する(^-^)
|// file_operations 構造体とはジャンプテーブルやベクターテーブルのようなもので
|// デバイスファイルを open() read() write() close() されたときに呼び出す
// 関数一覧である
static struct file_operations cat709port_fops = {
 owner:THIS_MODULE, // おまじない
 read:cat709port_read,
                         // read
                         // write
 write:cat709port_write,
 open:cat709port_open,
                         // open
 release:cat709port close
                         // close
};
/*
                                         ----- */
/* driver module load / unload */
/*
                                                - */
```

// モジュールがロードされたとき(insmod されたとき)は // init\_module()が呼ばれる // 戻り値は // 負:エラー発生 // 0:正常終了 // とする。負を返すとモジュールは常駐しない static int cat709port\_initmodule(void) { printk("<1>cat709port hello¥n"); // register\_chrdev(メジャー番号, デバイス名, ファイルオペレーションズ構造体へのポインタ) // // で、カーネルに対してキャラクタ型デバイスドライバの登録を行う if(register\_chrdev(DEFAULT\_MAJOR\_NUM, DEVNAME,&cat709port\_fops) != 0) { printk("<1>cat709port register fail¥n"); return -1; } // ハードウェア的な初期化 init\_cat709port(); return 0; // モジュールがアンロードされたときき (rmmod されたとき)は // cleanup\_module()が呼び出される static void cat709port\_exitmodule(void) { printk("<1>cat709port goodby¥n"); unregister\_chrdev(DEFAULT\_MAJOR\_NUM, DEVNAME); } module\_init(cat709port\_initmodule); module\_exit(cat709port\_exitmodule); MODULE\_LICENSE("GPL");

以下のようなMakefileを用意してコンパイルし、ロードしてみましょう。

| obj-m := cat709port.o                                                                |
|--------------------------------------------------------------------------------------|
| コンパイル                                                                                |
| <pre>\$ make -C ~/project/cat760/kernel/linux-2.6.13.2-cat/ M=`pwd` modules</pre>    |
| make: Entering directory `/home/ebihara/project/cat760/kernel/linux-2.6.13.2-cat'    |
| CC [M] /home/ebihara/project/cat760/cat-cdrom/sample-driver/cat709port/cat709port.o  |
| Building modules, stage 2.                                                           |
| MODPOST                                                                              |
| CC /home/ebihara/project/cat760/cat-cdrom/sample-driver/cat709port/cat709port.mod.o  |
| LD [M] /home/ebihara/project/cat760/cat-cdrom/sample-driver/cat709port/cat709port.ko |
| make: Leaving directory `/home/ebihara/project/cat760/kernel/linux-2.6.13.2-cat'     |
|                                                                                      |
| \$ Is                                                                                |

## 4.2.3 CAT709 DIPSW, LEDドライバのロードと実行

ロードと実行はCAT709で行います。NFSを利用して開発機のディレクトリに移動し、insmod コマンドでドライバを ロードします。

# mount 開発機:/ /mnt # cd /mnt/どこかのディレクトリ # insmod cat709port.ko cat709port hello

#### 組み込まれたか確認します

| # Ismod     |        |             |          |  |
|-------------|--------|-------------|----------|--|
| module      | Size   | Used by     |          |  |
| cat709port  | 1984   | 0           | ←これがドライバ |  |
| pcmcia_core | 30464  | 0           |          |  |
| nfs         | 88124  | 1           |          |  |
| lockd       | 57028  | 2 nfs       |          |  |
| sunrpc      | 124400 | 3 nfs,lockd |          |  |
| ne          | 5428   | 0           |          |  |
| 8390        | 8304   | 1 ne        |          |  |

#### メジャー番号の確認

| # ca           | at /proc/devices   |          |  |  |  |  |
|----------------|--------------------|----------|--|--|--|--|
| Chai           | Character devices: |          |  |  |  |  |
| 1              | mem                |          |  |  |  |  |
| 2              | pty                |          |  |  |  |  |
| 3              | ttyp               |          |  |  |  |  |
| 4              | /dev/vc/0          |          |  |  |  |  |
| 4              | tty                |          |  |  |  |  |
| 5              | /dev/tty           |          |  |  |  |  |
| 5              | /dev/console       |          |  |  |  |  |
| 5              | /dev/ptmx          |          |  |  |  |  |
| 7              | VCS                |          |  |  |  |  |
| 10             | misc               |          |  |  |  |  |
| 13             | input              |          |  |  |  |  |
| 128            | ptm                |          |  |  |  |  |
| 136            | pts                |          |  |  |  |  |
| 204            | ttySC              |          |  |  |  |  |
| 241            | cat709port         | ←これがドライバ |  |  |  |  |
|                |                    |          |  |  |  |  |
| Block devices: |                    |          |  |  |  |  |
| 31             | mtdblock           |          |  |  |  |  |

ドライバに対してデータの出力(LEDの点灯、消灯)

| <pre># echo 1 &gt; /dev/led0</pre> | LED0 に対して1を出力。LED0 点灯 |  |
|------------------------------------|-----------------------|--|
| <pre># echo 0 &gt; /dev/led0</pre> | LEDO 消灯               |  |
| <pre># echo 1 &gt; /dev/led1</pre> | LED1 点灯               |  |
| <pre># echo 0 &gt; /dev/led1</pre> | LEDO 消灯               |  |

同様に、DIPSWを読み込みます。

# cat /dev/dipsw0

0 0 0 0 0 0 こ 略 CTRL+C で終了

#### 4.3 完成したドライバの組み込み

完成したドライバを CAT709 の FlashRom に組み込みます。ドライバは

/lib/modules/カーネルバージョン/drivers/misc ディレクトリの中にインストールします。 # mkdir /lib/modules/2.6.13-sh/kernel/drivers/misc # ronmode rw # cp cat709port.ko /lib/modules/2.6.13-sh/kernel/drivers/misc/ # depmod -a ドライバモジュール(\*.ko)を追加削除した場合は depmod -a を一度実行します。

## 4.4 モジュールの自動ロード

起動時に自動的にドライバが読み込まれるようにするには、/etc/modules ファイルに記述します。

# vi /etc/modules

# /etc/modules: kernel modules to load at boot time.
#
# This file contains the names of kernel modules that should be loaded
# at boot time, one per line. Lines beginning with "#" are ignored.
ne io=0x300
nfs
cat709port ←1行追加

# 5 作成したソフトの自動起動

LEDドライバが組み込めましたので以下のようなプログラムを作り、LEDをON/OFFさせましょう。またこのプログラムを /usr/local/bin に led\_control という名前で保存します。(led\_control.c)

```
/*
 * led_control.c
 * CAT709 LED control program
 * 2005.11.09 Y.Ebihara
 */
#include <stdio.h>
#include <fcntl.h>
#define DEVNAME "/dev/led0"
int main() {
    int fd;
```

```
char buffer[1];
fd=open(DEVNAME, 0_RDWR);
if(fd<0) {
       perror("");
        exit(1);
}
while(1) {
       printf("点灯¥n");
       buffer[0]='1';
       write(fd, buffer, 1);
        sleep(1); // 1秒スリープ
        printf("消灯¥n");
       buffer [0]='0';
       write(fd, buffer, 1);
        sleep(1);
} // 無限ループ
```

コンパイル(開発機にて)

\$ sh3-linux-gcc -O2 led\_control.c -o led\_control

実行(CAT709にて)

# ./led\_control 消灯 点灯 消灯 点灯

/usr/local/bin に保存します

```
# rommode rw
# cp led_control /usr/local/bin/
# rommode ro
```

# 5.1 スタートストップ スクリプト

作成した led\_control プログラムを「デーモン」として動作させるために、スタートストップスクリプトを準備します。 /etc/init.d/に skeleton がありますので、これをコピーして修正します。

# rommode rw
# cd /etc/init.d/
# cp skeleton led\_control
# vi led\_control

スクリプトを次のように修正します(led\_control)

| DESC="LED Control"           | ← 説明文                   |
|------------------------------|-------------------------|
| NAME=led_control             | ← コマンド名                 |
| DAEMON=/usr/local/bin/\$NAME | ← パス /usr/local/bin に修正 |
| PIDFILE=/var/run/\$NAME.pid  |                         |

SCRIPTNAME=/etc/init.d/\$NAME

```
# Gracefully exit if the package has been removed.
test -x $DAEMON || exit 0
# Read config file if it is present.
#if [ -r /etc/default/$NAME ]
#then
#
       . /etc/default/$NAME
#fi
#
#
       Function that starts the daemon/service.
#
d_start() {
                                  ↓ -start の後ろに -b -m を追加
        start-stop-daemon --start -b -m --quiet --pidfile $PIDFILE ¥
               --exec $DAEMON
以下変更無し
```

修正が終わりましたら、start 及び stop の引数で、プログラムの実行、終了が出来るか確認します。

# /etc/init.d/led\_control start
Starting LED Control: led\_control.
# /etc/init.d/led\_control stop
Stopping LED Control: led\_control.

起動時に自動的にstart するためには、/etc/rc2.d ディレクトリからシンボリックリンクを張ります。

```
supercat:<sup>~</sup># cd /etc/rc2.d/
supercat:/etc/rc2.d# ls
S10sysklogd S14ppp S20boa S20makedev S89atd S99rmnologin
S11klogd S18portmap S20inetd S20pcmcia S89cron S99stop-bootlogd
supercat:/etc/rc2.d# ln -s ../init.d/led_control S90led_control
```

このディレクトリは「ランレベル2」になったときにファイル名順に実行されるため、S?? の部分は行番号のと考える ことも出来ます。今回は S90 としました。

最後に rommode に戻します。

# rommode ro

電源を再投入し、LED が点滅することを確認してください。

# 6 デバイスドライバの高度なプログラミング

本章ではより実践的なプログラミング学習のため、高度な知識について取得します。

#### 6.1 メモリの確保解放

デバイスドライバ中からメモリを確保、解放するには kmalloc() あるいは vmalloc() を使用します。どちらもCライブ ラリの malloc()と使い方は同じです。

```
/*
 * kmalloc.c
   for linux-2.6 kernel
 *
   written by Y.Ebihara
 *
   2005/11/9 Version 1.0
 *
 */
#include <linux/module.h>
#include <linux/slab.h>
#include <linux/vmalloc.h>
#define SIZE 1024*16 // 16Kbyte
char *kbuffer;
char *vbuffer;
static int kmalloc_init(void) {
       kbuffer = kmalloc(SIZE, GFP_KERNEL);
       vbuffer = vmalloc(SIZE);
       printk("kmalloc hello kbuffer=%|x vbuffer=%|x¥n".
               (unsigned long)kbuffer, (unsigned long)vbuffer);
       return 0:
static void kmalloc exit(void) {
       kfree(kbuffer);
       vfree(vbuffer);
       printk("kmalloc goodby¥n");
// モジュールの初期化関数、終了関数を定義するマクロ
module_init(kmalloc_init);
module_exit(kmalloc_exit);
// モジュールライセンス定義マクロ
MODULE_LICENSE("GPL");
```

kmalloc()は「物理メモリが連続している」事を保証する代わりにサイズが 128K バイトまでと制限されています。 128K バイト以下でも連続したメモリ空間が見つからない場合は失敗する可能性があります。vmalloc()は仮想メモ リ空間的に連続されているメモリを確保します。物理メモリは非連続かもしれません。従って、DMA アクセスや画 像フレームバッファなど、ハードウェアが連続して読み書きするバッファとしては vmalloc()は使用できません。

```
リファレンス
```

```
メモリの確保
kbuffer = kmalloc(SIZE, GFP_KERNEL);
vbuffer = vmalloc(SIZE);
メモリの解放
kfree(kbuffer);
```

vfree(vbuffer);

#### 6.2 割り込み

Linuxはカーネルが割り込みの管理をしますのでユーザープログラムは容易に割り込みハンドラを作ることが出来 ます。以下の例は SH3 CPU内蔵タイマ1使い、毎秒10回の割り込みを発生させるプログラムです。割り込みハン ドラではLED1の点灯・消灯を反転しています。(cat709warikomi.c)

```
/*
 * cat709warikomi.c
 * for linux-2.6 kernel
    written by Y.Ebihara
 *
 * 2005/11/9 Version 2.0
*/
#include <linux/module.h>
#include <linux/kernel.h>
#include <linux/fs.h>
#include <linux/interrupt.h>
#include <asm/io.h>
#include <asm/uaccess.h>
#define DEVNAME "warikomi"
#define PJDR 0xa4000130
/* LED OUTPUT */
/* led = 0 or 1 */
static void cat709_led(int led, int on) {
       int bit;
       unsigned char x;
       if(led==0)
                             bit = 1<<6;
       else if(led==1)
                             bit = 1<<7;
       else
                               return;
       x=ctrl_inb(PJDR);
                             x &= ~ bit;
       if(on)
                              x |= bit;
       else
       ctrl_outb(x, PJDR);
}
/* ·
                                                           */
/* SH7709 内蔵 Timer1 操作
                                                           */
/* ---
                                                           */
/* ---- timer controler --- */
#define TOCR Oxfffffe90 /* byte */
#define TSTR 0xfffffe92 /* byte */
/* ch 1 */
#define TCOR1 0xfffffea0 /* long */
#define TCNT1 0xfffffea4 /* long */
```

```
#define TCR1 Oxfffffea8 /* short */
#define MODULE_CLK 29421200
#define TIMER_CLK
                   (MODULE_CLK/16) /* timer1に入力されるクロック*/
#define TIMER_HZ
                   10
#define TMU1 IRQ 17
void tmu1_init(void) {
      unsigned long interval;
      interval = TIMER_CLK / TIMER_HZ;
      /* タイマ1停止 */
      ctrl_outb(ctrl_inb(TSTR)&~Ox2,TSTR); /* ch1 カウントダウン停止 */
      /* タイマ1スタート */
      ctrl_outw(0x0021, TCR1);
                                   /* 割り込み有効、プリスケーラ=1/16 */
      ctrl_outl(interval, TCOR1); /* リロードレジスタにインターバルセット */
ctrl_outl(interval, TCNT1); /* カウントダウンレジスタにインターバルセット */
      ctrl_outb(ctrl_inb(TSTR) | 0x2, TSTR); /* ch1 カウントダウン開始 */
void tmu1_stop(void) {
      ctrl_outb(ctrl_inb(TSTR)&~0x2,TSTR); /* ch1 カウントダウン停止 */
}
/* ---
                                                -- */
/* 割り込みルーチン
                                                  */
/* ---
                                                -- */
static irqreturn_t tmu1handler(int irq, void *dev, struct pt_regs *regs)
{
      static int flag=0;
      /* タイマー1割り込みフラグリセット */
      ctrl outw(0x0021. TCR1);
      cat709\_led(1, flag);
      flag=1-flag;
      return IRQ_HANDLED;
}
/* -
                                  ----- */
/* driver module load / unload */
/* -----
       ----- */
// モジュールがロードされたとき(insmod されたとき)は
// init_module()が呼ばれる
// 戻り値は
|// 負:エラー発生
// 0:正常終了
// とする。負を返すとモジュールは常駐しない
```

```
static int cat709warikomi_initmodule(void) {
       printk("<1>cat709warikomi hello¥n");
       // 割り込みルーチンの登録
       request_irq(TMU1_IRQ,tmu1handler,0,DEVNAME,0); /* 割り込みルーチン登録 */
       // ハードウェア的な初期化
       tmu1 init();
       return 0;
// モジュールがアンロードされたときき (rmmod されたとき)は
// cleanup_module()が呼び出される
static void cat709warikomi_exitmodule(void) {
       printk("<1>cat709warikomi goodby¥n");
       tmu1_stop();
       free_irq(TMU1_IRQ, NULL);
module_init(cat709warikomi_initmodule);
module_exit(cat709warikomi_exitmodule);
MODULE LICENSE ("GPL");
```

リファレンスは以下の通りです。

割り込み関数

request\_irq(IRQ 番号, 割り込み関数, フラグ, デバイス名, void\*シグネチャ); 割り込みハンドラの解放関数

free\_irq(IRQ番号, void\*シグネチャ);

## 6.3 プロセスの停止、再開

例えばエディターはキー入力が発生するまで静かに待ちます。このように入力や出力が発生するまでタスクを待た せるのはデバイスドライバの仕事です。この例では read に入ってきたプロセスを割り込み 100 回発生するまで待 たせる例を示します。

```
/*

* cat709warikomi2.c

* for linux-2.6 kernel

* written by Y.Ebihara

* 2005/11/9 Version 2.0

*/

#include <linux/module.h>

#include <linux/kernel.h>

#include <linux/kernel.h>
```

```
#include <linux/interrupt.h>
#include <linux/sched.h>
#include <asm/io.h>
#include <asm/uaccess.h>
#define DEFAULT_MAJOR_NUM 242
#define MINOR MAX
                          0
#define DEVNAME "warikomi"
#define PJDR 0xa4000130
wait_queue_head_t my_stop_point; // 待ち列
/* LED OUTPUT */
/* led = 0 or 1 */
static void cat709_led(int led, int on) {
       int bit;
       unsigned char x;
       if(led==0)
                              bit = 1<<6;
       else if(led==1)
                             bit = 1<<7;
       else
                               return;
       x=ctrl_inb(PJDR);
                              x &= ~ bit;
       if(on)
                               x |= bit;
       else
       ctrl_outb(x, PJDR);
}
/* ---
                                                         -- */
/* SH7709内蔵 Timer1操作
                                                            */
/* -----
                                                           */
/* ---- timer controler --- */
#define TOCR 0xfffffe90 /* byte */
#define TSTR 0xfffffe92 /* byte */
/* ch 1 */
#define TCOR1 0xfffffea0 /* long */
#define TCNT1 0xfffffea4 /* long */
#define TCR1 0xfffffea8 /* short */
#define TIMER_CLK 29421200
#define TIMER_CLK (MODULE_C
#define TIMER H7 10
                       (MODULE_CLK/16) /* timer1に入力されるクロック*/
#define TMU1_IRQ 17
void tmu1_init(void) {
       unsigned long interval;
```

```
interval = TIMER_CLK / TIMER_HZ;
       /* タイマ1停止 */
       ctrl_outb(ctrl_inb(TSTR)&~Ox2,TSTR); /* ch1 カウントダウン停止 */
       /* タイマ1スタート */
       ctrl_outw(0x0021, TCR1);/* 割り込み有効、プリスケーラ=1/16 */ctrl_outl(interval, TCOR1);/* リロードレジスタにインターバルセット */ctrl_outl(interval, TCNT1);/* カウントダウンレジスタにインターバルセット */
       ctrl_outb(ctrl_inb(TSTR) | 0x2, TSTR); /* ch1 カウントダウン開始 */
ļ
void tmu1_stop(void) {
       ctrl_outb(ctrl_inb(TSTR)&~Ox2,TSTR); /* ch1 カウントダウン停止 */
}
/* ---
                                                         - */
/* 割り込みルーチン
                                                           */
/* ---
                                                         - */
static irqreturn_t tmu1handler(int irq, void *dev, struct pt_regs *regs)
{
       static int flag=0;
       /* タイマー1割り込みフラグリセット */
       ctrl_outw(0x0021, TCR1);
       // LED 点滅
       cat709_led(1,flag);
       flag=1-flag;
        // プロセス起床
       wake_up_interruptible(&my_stop_point);
       return IRQ_HANDLED;
}
                                                         -- */
/* ---
/* デバイスメソッド
                                                           */
/* ------
                                                        -- */
int opens=0;
static int cat709warikomi2_open(struct inode *inode, struct file *filp){
       int minor;
        int countdown;
// マイナー番号取得マクロ
       minor=MINOR(inode->i_rdev);
       if(minor > MINOR MAX) {
               printk("<1>cat709warikomi2_open open() error");
               return -ENODEV;
       }
       // open されている回数
       opens++;
```

```
// 割り込みの有効
      enable_irq(TMU1_IRQ);
      // カウントダウン値
      countdown=100;
      filp->private data = (void*)countdown;
      return 0:
static int cat709warikomi2_close(struct inode *inode, struct file *filp) {
      opens--;
      if(opens==0) {
             // 割り込みの無効
             disable_irq(TMU1_IRQ);
      }
      return 0;
static int cat709warikomi2_read(struct file *filp, char *user_buf,size_t count,loff_t *ppos) {
      int countdown;
      countdown = (int)filp->private_data;
      while (countdown > 0) {
             // 割り込みがするまでプロセスは休眠に入る
             interruptible_sleep_on(&my_stop_point);
             countdown --;
      }
      return 0;
}
// file_operations 構造体とはジャンプテーブルやベクターテーブルのようなもので
// デバイスファイルを open() read() write() close() されたときに呼び出す
// 関数一覧である
static struct file_operations cat709warikomi2_fops = {
 owner:THIS_MODULE, // おまじない
                         // read
 read:cat709warikomi2_read,
 open:cat709warikomi2 open.
                             // open
 release:cat709warikomi2_close // close
};
/* ---
                                    ----- */
/* driver module load / unload */
/* ---
                                          ----- */
// モジュールがロードされたとき(insmod されたとき)は
// init_module()が呼ばれる
// 戻り値は
// 負:エラー発生
// 0:正常終了
// とする。負を返すとモジュールは常駐しない
```

```
static int cat709warikomi2_initmodule(void) {
       printk("<1>cat709warikomi2 hello¥n");
       init_waitqueue_head(&my_stop_point); // 待ち列の初期化
       // キャラクタ型デバイスドライバの登録
       register_chrdev(DEFAULT_MAJOR_NUM, DEVNAME, &cat709warikomi2_fops);
       // 割り込みルーチンの登録
       request_irq(TMU1_IRQ,tmu1handler,0,DEVNAME,0); /* 割り込みルーチン登録 */
       // 割り込みの無効
       disable_irq(TMU1_IRQ);
       // ハードウェア的な初期化
       tmu1_init();
       return 0;
// モジュールがアンロードされたときき (rmmod されたとき)は
// cleanup_module()が呼び出される
static void cat709warikomi2_exitmodule(void) {
       printk("<1>cat709warikomi2 goodby¥n");
       tmu1_stop();
       free_irq(TMU1_IRQ, NULL);
       unregister_chrdev(DEFAULT_MAJOR_NUM, DEVNAME);
module_init(cat709warikomi2_initmodule);
module_exit(cat709warikomi2_exitmodule);
MODULE_LICENSE ("GPL");
  プロセスを休眠させるには「待ち列」を使用します。
  リファレンス
  インクルードファイル
#include <linux/sched.h>
  待ち列変数
wait_queue_head_t my_stop_point;
  待ち列の初期化
init_waitqueue_head(&my_stop_point);
  休眠に入る
interruptible_sleep_on(&my_stop_point);
  起こす
wake_up_interruptible(&my_stop_point);
```

# 7 Debian SH を使った本格システムの構築

CDROM 内に Debian Sarge システムの SH 版を用意しました。コンパクトフラッシュ、またはマイクロドライブを使い、 本格的なオペレーションシステムを構築することが出来ます。小型、省電力でありながら本格的な UNIX オペレー ティングシステムを構築し、PCの置き換えとして使用することが出来ます。

用意する物 128MByte 以上のコンパクトフラッシュ (2G 以上のマイクロドライブ奨励)

## 7.1 コンパクトフラッシュのフォーマット

開発機にコンパクトフラッシュを装着しパーテーションを作ります。

```
$ su-
Passswd:
# cfdisk /dev/sda
ただし環境によってコンパクトフラッシュを認識するデバイスが異なります。(/dev/hde 等)
```

|                   |                       | cfd                                   | isk 2.12p                                        |                        |           |
|-------------------|-----------------------|---------------------------------------|--------------------------------------------------|------------------------|-----------|
|                   | Heads: 4              | Disk Dr<br>Size: 12845<br>Sectors per | ive: /dev/sda<br>0560 bytes, 128<br>Track: 62 Cy | 3 MB<br>/linders: 1011 |           |
| Name              | Flags                 | Part Type                             | FS Type                                          | [Label]                | Size (MB) |
| sda1              | Boot                  | Primary                               | W95 FAT32                                        |                        | 128.38    |
|                   |                       |                                       |                                                  |                        |           |
|                   |                       |                                       |                                                  |                        |           |
|                   |                       |                                       |                                                  |                        |           |
| [Bootab<br>[ Quit | le] [Delet<br>] [Type | te] [ Help<br>e ] [ Units             | ] [Maximize]<br>] [Write ]                       | [Print ]               |           |
|                   | Toggle                | bootable fla                          | g of the currer                                  | nt partition           |           |

新品のコンパクトフラッシュの場合は FAT32 パーテーションがありますので削除し、新たに Linux パーテーションを 作ります。キーボードの矢印キーでカーソル移動、「ENTER」キーで決定です。

- 1. [Delete]
- 2. [New]  $\rightarrow$  [Primary]  $\rightarrow$  Size(in MB):128
- 3. [Write]  $\rightarrow$  Are you sure (yes or no): yes
- 4. [ Quite ]

コンパクトフラッシュを ext2 形式でフォーマットします。

| # mkfs.ext2 /dev/sda1 | /dev/sda1 の部分は環境によって異なります。 |  |  |
|-----------------------|----------------------------|--|--|
| マウントします               |                            |  |  |
| # mkdir /mnt/cf       | マウントポジションの作成               |  |  |

| <pre># mount /dev/sda1 /mnt/cf</pre> | マウント |  |
|--------------------------------------|------|--|
| # ls /mnt/cf                         |      |  |
| lost+found                           |      |  |

#### 7.2 Debian SH ベースの展開

CDROM内に Debian Sh のベースファイルー式がありますので展開します。

| # cd /mnt/cf                                                 | コンパクトフラッシュに移動     |
|--------------------------------------------------------------|-------------------|
| # tar xzvf /cdrom/debian-sh-base/base-sarge-20051108-sh3.tgz | ベースの展開            |
| bin/                                                         | CAT760の場合は -sh4 を |
| bin/bash                                                     | 使用してください。         |
| : 後略                                                         |                   |

### 7.3 設定ファイルの記述

/etc ディレクトリ以下にある基本的な設定ファイルを記述します。

ログインを管理する getty の設定

# vi /mnt/cf/etc/inittab

1:2345:respawn:/sbin/getty 115200 ttySC0 #2:23:respawn:/sbin/getty 38400 tty2 #3:23:respawn:/sbin/getty 38400 tty3 #4:23:respawn:/sbin/getty 38400 tty4 #5:23:respawn:/sbin/getty 38400 tty5 #6:23:respawn:/sbin/getty 38400 tty6 ←115200bps, ttySCO とする ←以下はコメントアウト

root でのログインを許す端末

# vi /mnt/cf/etc/securetty

# for people with serial port consoles ttySCO

ホスト名の設定。ここではホスト名を supercat としています。

# echo "supercat" > /mnt/cf/etc/hostname

ルートファイルシステムを確認します。

# vi /mnt/cf/etc/fstab

| # /etc/fstab: s           | tatic file syste         | n informa     | ation.              |               |               |
|---------------------------|--------------------------|---------------|---------------------|---------------|---------------|
| #                         |                          |               |                     |               |               |
| # <file system=""></file> | <mount point=""></mount> | <type></type> | <options></options> | <dump></dump> | <pass></pass> |
| /dev/hda1                 | /                        | ext2          | defaults, errors=   | remount-      | -ro 01        |
| proc                      | /proc                    | proc          | defaults            | 0 0           |               |

IP アドレス関連の設定を行います。

# vi /mnt/cf/etc/network/interfaces

```
# /etc/network/interfaces -- configuration file for ifup(8), ifdown(8)
# The loopback interface
auto lo
iface lo inet loopback
auto eth0
iface eth0 inet static
        address 192.168.7.100
        netmask 255.255.0
        gateway 192.168.7.1
```

基本的な hosts ファイルの設定をします。

# vi /mnt/cf/etc/hosts

127.0.0.1 localhost.localdomain localhost 192.168.7.133 supercat

#### ネームサーバおよびデフォルトドメイン

# vi /mnt/cf/etc/resolv.conf

nameserver 192.168.7.1 search yourdomain.dom

apt ライン

# vi /mnt/cf/etc/apt/sources.list

deb http://www.si-linux.co.jp/pub/debian-sh/ sarge main non-free contrib
deb-src http://ftp.debian.org/debian/ sarge main non-free contrib
deb-src http://ftp.debian.or.jp/debian/ sarge main non-free contrib
deb-src http://ftp.debian.or.jp/debian-non-US sarge/non-US main contrib non-free

以上の設定を行い、アンマウントしてコンパクトフラッシュを抜きます。

| #  | cd             | カレントディレクトリがコンパクトフラッシュ上だと busy でアンマウントできない |
|----|----------------|-------------------------------------------|
| #  | umount /mnt/cf |                                           |
| #  | exit           | root ユーザーでの操作を終えます                        |
| \$ |                |                                           |

#### 7.4 カーネル再構築

コンパクトフラッシュを / (ルート)としてマウントするため、IDEドライバと ext2 ファイルシステムをカーネルにスタ ティックに組み込む必要が亜あります。第3章カーネルを参考にし、開発機でカーネルを再構築してください。あら かじめコンフィグレーションを行った設定ファイルを、dot-config-cat709-ideとして用意しました。

\$ cd /カーネルを展開したディレクトリ

\$ cp dot-config-cat型番 .config \$ make menuconfig

ビルド

\$ make clean

\$ make

ファイルサイズを確認します。

\$ ls -l arch/sh/boot/zlmage

3章を参考に、zImageをCATに書き込んでください。

### 7.4.1 モジュールについて補足

モジュールとしてコンパイルしたファイルをコンパクトフラッシュにインストールする必要がありますので、再度コンパクトフラッシュを /mnt/cf にマウントし、Makefile を書き換えてインストールします。以下に手順を記載します。

\$ vi Makefile

INSTALL\_MOD\_PATH=/mnt/cf

|   | \$ su                     | root ユーザーになる                      |
|---|---------------------------|-----------------------------------|
| Ŧ | # mount /dev/sda1 /mnt/cf | コンパクトフラッシュを/mnt/cf にマウントする        |
| ł | # make modules_install    | モジュールを INSTALL_MOD_PATH にインストールする |
| ł | # umount /mnt/cf          | コンパクトフラッシュのアンマウント                 |
| Ŧ | ‡ exit                    | root ユーザーから抜ける                    |

### 7.5 カーネル起動パラメータ

それではコンパクトフラッシュをCATに装着し、電源を投入します。カーネルパラメータでルートパーテーション位置 を指定します。ブートローダメニューから

>> setparam console=ttySCO,115200 root=0301 ro

としてください。root=0301 は メジャー番号3(16進数)マイナー番号1(16進数)の意味で、/dev/hda1を意味します。

#### 7.6 Linuxの起動

ブートローダから boot とタイプすることで Linux が起動します。起動後、ネットワークデバイスドライバ・モジュール がロードされていないと思いますのでネットワークデバイスドライバ・モジュールをロードします。

# modprobe ne io=0x300

ne.c:v1.10 9/23/94 Donald Becker (becker@scyld.com) Last modified Nov 1, 2000 by Paul Gortmaker ASIX AX88796L ethercard probe at 0x300: 00 03 82 02 02 c4 eth%d: NE2000 found at 0x300, using IRQ 35.

次回からロード時に自動的に組み込まれるよう、/etc/modules に足します。

# vi /etc/modules

# at boot time, one per line. Lines beginning with "#" are ignored. ne io=0x300

ネットワークの再起動

# /etc/init.d/networking restart

#### ディスク使用量の確認

この段階でのディスク使用量を確認します。119Mbyteのうち94Mバイト使用され、残り20Mバイトです。

| # df -h    |      |       |       |      |           |    |
|------------|------|-------|-------|------|-----------|----|
| Filesystem | Size | Used  | Avail | Use% | Mounted ( | on |
| /dev/hda1  | 119M | 94M   | 20M   | 84%  | /         |    |
| tmpfs      | 16M  | 4. OK | 16M   | 1%   | /dev/shm  |    |

# 7.7 タイムゾーンの設定

タイムゾーンを Tokyo に設定します。

| # tzconfig<br>Your current time zone is set to UTC<br>Do you want to change that? [n]: y                                                  | ← 変更するので Y               |
|----------------------------------------------------------------------------------------------------|--------------------------|
| Please enter the number of the geographic area                                                                                            | in which you live:       |
| 5) Asia                                                                                                    |                          |
| Number: 5                                                                                                    | ← 5番のAsiaを選択する           |
| Please enter the name of one of these cities o<br>You just need to type enough letters to resolv<br>Press Enter to view all of them again | r zones<br>e ambiguities |
| Name: [] Tokyo                                                                                                    | ← Tokyo と入力する            |
| デフォルトではシステム時計が UTC となっているの                                                                                                    | で、設定を変更します。              |
| # vi /etc/default/rcS                                                                                                    |                          |

UTC=no

この設定は再起動後から反映されます。

#### 7.8 apt-get

Debian SH システムでは apt-get が使用できます。 apt-get を使用して、インターネット上からアプリケーションパッケージの追加インストールが出来ます。

# apt-get update # apt-get install gcc-3.4 Reading Package Lists... Done Building Dependency Tree... Done The following extra packages will be installed: binutils cpp-3.4 Suggested packages: binutils-doc gcc-3.4-doc Recommended packages: libc6-dev The following NEW packages will be installed: binutils cpp-3.4 gcc-3.4 O upgraded, 3 newly installed, O to remove and O not upgraded. Need to get 5172kB of archives. After unpacking 12.6MB of additional disk space will be used. Do you want to continue? [Y/n] gccをインストールするとCATセルフでプログラムのコンパイルが出来るようになります。ここまで出来れば通常の PCと同じように使用することができます。

補足:NFSクライアントを使用するためには portmap が必須なので portmap のインストールをしておくと便利です。

# apt-get install portmap

# 8 最小ミニルートの構築

前章で作った Debian システムを小型化し、最小システムを作ります。オンボードフラッシュROM領域は7Mバイトなので7Mバイトに収まる小型システムを作ります。

### 8.1 ユーティリティーのインストール

minirootは JFFS2 ファイル形式で保存します。JFFS2 形式のフォーマットを扱うユーティリティをインストールします。 なお、通常はPCを用いてフォーマットを行いますが、CAT でセルフで実行することも出来ます。PCあるいは CAT で以下のコマンドを実行します。

# apt-get install mtd-tools

以上で mkfs.jffs2 コマンドがインストールされます。

## 8.2 依存ライブラリの調査

bash と必要コマンドのみの最小システムを作ります。bash を動作させるには bash が必要とするライブラリを調査します。以下のコマンドで bash が必要とするライブラリの一覧を取得することが出来ます。

# /lib/ld-linux.so.2 --list /bin/bash

```
libncurses. so. 5 => /lib/libncurses. so. 5 (0x29559000)
```

```
libdl.so.2 => /lib/tls/libdl.so.2 (0x295ac000)
libgcc_s.so.1 => /lib/libgcc_s.so.1 (0x295be000)
```

```
libc.so.6 => /lib/tls/libc.so.6 (0x295da000)
/lib/ld-linux.so.2 (0x52aaa000)
```

このように /bin/bash は /lib/libncurses.so.5 とリンクされていることが分かります。実際には /lib/libncurses.so.5 は シンボリックリンクになっている場合がありますので全てのファイルについてシンボリックリンク先も調べます。

# ls -l /lib/libncurses.so.5

lrwxrwxrwx 1 root root 17 Nov 14 11:20 /lib/libncurses.so.5 -> libncurses.so.5.4

この場合は /lib/libncurses.so.5.4 と /lib/libncurses.so.5 の双方のファイルが必要になります。

### 8.3 必要なファイルを集める

target というディレクトリを作り、必要なファイルを集めます。実行ファイル /bin/bash 、/bin/busybox 。そしてそのラ イブラリを cp -a でコピーします。

ディレクトリを作る

| # mkdir target                     |                                       |
|------------------------------------|---------------------------------------|
| # mkdir target/bin                 |                                       |
| # mkdir target/sbin                |                                       |
| # mkdir target/lib                 |                                       |
| # mkdir target/lib/tls             |                                       |
| # mkdir target/dev                 |                                       |
| # mkdir target/tmp                 |                                       |
| <pre># chmod 1777 target/tmp</pre> |                                       |
| 実行コマンド(bash, busybox)をコピ           | 一する                                   |
| # cp −a /bin/bash                  | target/bin/                           |
| # cp −a /bin/busybox               | target/bin/                           |
| 必要なライブラリをコピーする<br>                 |                                       |
| # cp −a /lib/libncurses.so.5       | target/lib/                           |
| # cp -a /lib/libncurses.so.5.4     | target/lib/                           |
| # cp -a /lib/tls/libdl.so.2        | target/lib/tls/                       |
| # cp -a /lib/tls/libdl-2.3.5.so    | target/lib/tls/                       |
| # cp -a /lib/libgcc_s.so.1         | target/lib/                           |
| # cp -a /lib/tls/libc.so.6         | target/lib/tls/                       |
| # cp -a /lib/tls/libc-2.3.5.so     | target/lib/tls/                       |
| # cp -a /lib/ld-linux.so.2         | target/lib/                           |
| # cp -a /lib/ld-2.3.5.so           | target/lib/                           |
| 最低限のデバイスファイルをコピー                   | -する                                   |
| # cp -a /dev/ttySC0 target/dev     | /                                     |
| # cp -a /dev/console target/dev    | /                                     |
| # cp -a /dev/null target/dev       | /                                     |
| busybox とはファイル操作などの=               | ーーーーーーーーーーーーーーーーーーーーーーーーーーーーーーーーーーーー  |
| 名で呼び出すことで各種コマンドを                   | 実行することが出来ます。busybox へのシンボリックリンクを張ります。 |
| # cd target/bin                    |                                       |
| # In −s busybox Is                 |                                       |
| # In −s busybox mount              |                                       |
| # In −s busybox In                 |                                       |
| # In −s busybox cp                 |                                       |
| # In −s busybox mv                 |                                       |
| # In −s busybox rm                 |                                       |
|                                    |                                       |

# In −s busybox mknod

# In -s bash sh

# cd ../../

Linux カーネルは起動後 /sbin/init を最初に起動します。/sbin/init が /bin/bash となるよう、シンボリックリンクを張 ります。

# cd target/sbin
# ln -s ../bin/bash init
# cd ../../

ここまでの作業で、target ディレクトリは以下のようになりました。

| target/                                                   |
|-----------------------------------------------------------|
| bin                                                       |
| bash                                                      |
| busybox                                                   |
| cp -> busybox                                             |
| In -> busybox                                             |
| s -> busybox                                              |
| mknod -> busybox                                          |
| mount -> busybox                                          |
| mv -> busybox                                             |
| rm -> busybox                                             |
| ` sh -> bash                                              |
| dev                                                       |
| console                                                   |
| null                                                      |
| ` ttySCO                                                  |
| lib                                                       |
| d-2. 3. 5. so                                             |
| d− inux.so.2 ->  d−2.3.5.so                               |
| libgcc_s.so.1                                             |
| $  $ libncurses. so. 5 $\rightarrow$ libncurses. so. 5. 4 |
| libncurses.so.5.4                                         |
| ) ` tls                                                   |
| libc-2. 3. 5. so                                          |
| libc. so. 6 -> libc-2. 3. 5. so                           |
| libdl-2. 3. 5. so                                         |
|                                                           |
| root                                                      |
| sbin                                                      |
| ` init ->/bin/bash                                        |
| ` tmp                                                     |

### 8.4 JFFS2 イメージを作る

次のコマンドで JFFS2 イメージファイルを作ります。

```
# mkfs.jffs2 -p -o rootfs.bin -r target/
    -p 残り部分を0xFFで埋める -o 出力ファイル -r 元のディレクトリ
# ls -l
1376256 Nov 14 21:09 rootfs.bin
ファイルサイズ 1.376Mbyte の JFFS2 イメージが出来ました。
```

### 8.5 rootfs の書き込み、カーネル起動パラメータ

CAT のブートローダで rootfs.binを ルートファイルシステム保存領域に書き込みます。

```
>> cp cf0:rootfs.bin rom:rootfs
```

また、ブートパラメータに root=1f02 rootfstype=jffs2 を指定してください。

```
>>setparam console=ttySC0, 115200 root=1f02 rootfstype=jffs2 ro
console=ttySC0, 115200 root=1f02 rootfstype=jffs2 ro
>boot
loading linux
Uncompressing Linux...
: 略
init-3.00# ls
bin dev lib sbin
```

以上の手順で最小構成の rootfs が構築できます。

### 8.6 自作ソフトの組み込み

4章で作成した LED のデバイスドライバ(cat709port.ko) と 5章で作成した LED を点滅させるアプリケーション (led\_control)を最小 rootfs に組み込みます。前節の target の続きで実行します。

ディレクトリを作成します

| # mkdir -p target/lib/modules                                                |
|------------------------------------------------------------------------------|
| # mkdir -p target/usr/local/bin                                              |
| CAT709 から ismod コマンドをコピーします。また、前章で作成した cat709port.ko ドライバと led_control プログラム |
| をそれぞれコピーします。                                                                 |
| # cp -a /CAT709のディレクトリ/sbin/insmod target/sbin                               |
| # cp -a /cdrom/sample-driver/cat709port/cat709port.ko target/lib/modules/    |
| # cp -a /cdrom/sample-driver/cat709port/led_control target/usr/local/bin/    |
| LEDO のデバイスファイルを作ります                                                          |
| <pre># mknod target/dev/led0 c 241 4</pre>                                   |
| /sbin/init はシェルスクリプトとします。                                                    |
| # rm target/sbin/init                                                        |
| # vi target/sbin/init                                                        |
| /sbin/init スクリプトの中身                                                          |
| #!/bin/sh                                                                    |
| # load module                                                                |
| /sbin/insmod /lib/modules/cat709port.ko                                      |
| ,,,                                                                          |
| # apprication program                                                        |
| /usr/local/bin/led_control &                                                 |
| while true                                                                   |
| do                                                                           |
| echo okav                                                                    |
| sleep 10                                                                     |
| done                                                                         |
| スクリプトに実行属性を付けます。                                                             |
|                                                                              |
| # chmod +x target/sbin/init                                                  |

最後に busybox を使って sleep コマンドと echo コマンドを作ります。

# cd target/bin/ # In -s busybox sleep # In -s busybox echo # cd ../../ ここまでの作業で target は次のようになりました。 target/ |-- bin |-- bash |-- busybox |-- cp → busybox |-- echo -> busybox |-- In → busybox  $|--|s \rightarrow busybox$ |-- mknod -> busybox |-- mount -> busybox |-- mv -> busybox |-- rm -> busybox |-- sh -> bash`-- sleep -> busybox - dev |-- console |-- led0 |-- null `-- ttySCO -- lib |-- Id-2.3.5. so |-- Id-linux. so. 2 -> Id-2. 3. 5. so -- libgcc\_s.so.1 |-- libncurses. so. 5 -> libncurses. so. 5. 4 |-- libncurses. so. 5.4 |-- modules | `-- cat709port.ko -- tls |-- libc-2.3.5.so |-- libc. so. 6 → libc-2. 3. 5. so |-- libdl-2.3.5.so `-- libdl.so.2 -> libdl-2.3.5.so |-- root |-- sbin |-- init `-- insmod |-- tmp -- usr `-- local `-- bin `-- led\_control

JFFS2 ファイルイメージを作ります。

```
# mkfs.jffs2 -p -o rootfs.img -r target/
# ls -l rootfs.bin
-rw-r--r- 1 root root 1376256 Nov 14 22:18 rootfs.bin
```

先ほどと同様に ブートローダメニューで rootfs.bin ファイルを書き込み、起動します。

>> cp cf0:rootfs.bin rom:rootfs
>> boot
loading linux
Uncompressing Linux...
: 略
cat709port hello
okay....
点灯
消灯
点灯
消灯
点灯
消灯

LED が点滅していることを確認します。

# 9 その他の機能

- 9.1 SRAM
- 9.2 CompactFlash

組み込みLinuxガイド

シリコンリナックス株式会社 2005.11月 初版 2005.12月5日 誤記修正 2005.12月22日 新 bootloader 対応書き直し